# How to test using Postman

This guide will show how to interact with the API using the API tool Postman.

# Create a new Collection

1. Select "New" > "Collection"

The API will use collection variables to set base URLs and Tokens.

#### 2. Skip Authorization when creating a new collection

The Ship API uses OAuth 2.0. We also delegate permissions to clients based on intended API calls (audience in OAuth).

In the diagram below, in Postman, you cannot set the audience parameter.

There is a work around later in this walk through .

| r        | GET NEW ACCESS TOKEN  |                                             | ×    |
|----------|-----------------------|---------------------------------------------|------|
| za       |                       |                                             | ue   |
| L        | Token Name            | Test Client Token                           |      |
|          | Grant Type            | Client Credentials                          | ▼ ke |
| za       | Access Token URL 🕕    | https://coll-8-dev.eu.auth0.com/oauth/token |      |
| n        | Client ID             |                                             |      |
| ta<br>ea | Client Secret 🕕       |                                             |      |
|          | Scope                 | e.g. read:org                               |      |
|          | Client Authentication | Send as Basic Auth header                   | ·    |
|          |                       | Request Token                               |      |

#### 3. Set Base URL

Enter the base URL for your testing. In this case the URL is set to **https://ship-api-uat.drop2shop.ie/api**.

|                                                                                                    | EDIT C       | OLLECTION          | 1             |                          |       |                     |                  |     |             | ×         |
|----------------------------------------------------------------------------------------------------|--------------|--------------------|---------------|--------------------------|-------|---------------------|------------------|-----|-------------|-----------|
|                                                                                                    | Name         | ame                |               |                          |       |                     |                  |     |             |           |
|                                                                                                    | Coll8        | Coll8 Ship API UAT |               |                          |       |                     |                  |     |             |           |
|                                                                                                    | Desc         | ription            | Authorization | Pre-request Scripts      | Tests | Variables ●         |                  |     |             |           |
| These variables are specific to this collection and its requests. Learn more about collection variables. |              |                    |               |                          |       |                     |                  |     |             |           |
|                                                                                                    |              | VARIABLE           |               |                          | C     | JRRENT VALUE        |                  | ••• | Persist All | Reset All |
|                                                                                                    | $\checkmark$ | base_url           |               | https://ship-api-uat.dro | pp2   | https://ship-api-ua | at.drop2shop.ie/ | api |             |           |

# 4. Get a new Token

Create a request for retrieving a new token. The request will have the following required parameters...

| client_id": "",                 | <pre>// the supplied client id</pre>                        |
|---------------------------------|-------------------------------------------------------------|
| <pre>'client_secret": "",</pre> | <pre>// the supplied client secret</pre>                    |
| "audience": "",                 | <pre>// the API endpoint you wish to get a token for</pre>  |
| "grant type": ""                | <pre>// in this instance, always "client credentials"</pre> |

This request will retrieve an Access Token which you can use then to call the API.

| ► Get New Token Example: > Get New Token                                                                                                    | nples 0 🔻            |
|----------------------------------------------------------------------------------------------------|----------------------|
| POST    https://coll-8-dev.eu.auth0.com/oauth/token                                                                                                    | Save 🔻               |
| Params Authorization Headers (9) Body Pre-request Script Tests Settings                                                                                                    | ookies Code          |
| ● none ● form-data ● x-www-form-urlencoded ● raw ● binary ● GraphQL JSON ▼                                                                                                    | Beautify             |
| <pre>1 { 2 "client_id":", 3 "client_secret":, 4 "audience": "https://api.drop2shop.ie", 5 "grant_type": "client_credentials" 6 } </pre>                                                                                                    | I                    |
| Body         Cookies (2)         Headers (19)         Test Results         Size: 1.44 KB         Save R                                                                                                    | esponse 💌            |
| Pretty Raw Preview Visualize JSON 🔻 🛱                                                                                                    |                      |
| 1 2 3 4 Constraints of the set of the set of | LOTM1MZA<br>lm1hcgKL |
| <pre>3 "expires_in": 86409, 4 "token_type": "Bearer" 5 "</pre>                                                                                                    |                      |

### 5. Update token variable

Tokens, for this instance, last 10 hours. So it's a good idea to set the token in a collection variable.

Click "Edit" on the collection and go to the variables tab

| EDIT COLLECTION                                                                                          |                            |                                   | ×                             |  |  |  |  |  |
|----------------------------------------------------------------------------------------------------|----------------------------|-----------------------------------|-------------------------------|--|--|--|--|--|
| Name                                                                                                    |                            |                                   |                               |  |  |  |  |  |
| Coll8 Ship API UAT                                                                                       |                            |                                   |                               |  |  |  |  |  |
| Description Authorization                                                                                | Pre-request Scripts Test   | s Variables •                     |                               |  |  |  |  |  |
| These variables are specific to this collection and its requests. Learn more about collection variables. |                            |                                   |                               |  |  |  |  |  |
| VARIABLE                                                                                                 | INITIAL VALUE              | CURRENT VALUE                     | ••• Persist All Reset All     |  |  |  |  |  |
| base_url                                                                                                 | https://ship-api-uat.drop2 | https://ship-api-uat.drop2shop.ie | /api                          |  |  |  |  |  |
| <b>v</b> token                                                                                           | eyJhbGciOiJSUzI1NiIsInR5cC | eyJhbGciOiJSUzI1NiIsInR5cCl6lkpX\ | /CIsImtpZCI6Ik1UazNPREF6TkRRe |  |  |  |  |  |
| Add a new variable                                                                                       |                            |                                   |                               |  |  |  |  |  |

# 6. Test Ping

There is an endpoint for testing you can communicate with the API. It's a Ping endpoint which responds to **POST** requests.

- Set {{base\_url}} parameter in the url along with /ping
- Add Authorization Header set to Bearer {{token}}
- Click "Send"

| POST Get New Token POST Ping                          | × GET Untitled Request + ··· | No Environr                       | nent 🔻        | ©         | \$  |
|-------------------------------------------------------|------------------------------|-----------------------------------|---------------|-----------|-----|
| ▶ Ping                                                |                              |                                   | Exar          | mples (0) | •   |
| POST • {{base_url}}/ping                              | Send 👻                       | Save                              | ¥             |           |     |
| Params Authorization Headers (1) Body Pre-request Sci | ipt Tests                    |                                   | Ci            | ookies C  | ode |
| KEY                                                   | VALUE                        | DESCRIPTION                       | ••• Bulk Edit | Presets   | •   |
| Authorization                                         | horization Bearer {{token}}  |                                   |               |           |     |
| Кеу                                                   | Value                        | Description                       |               |           |     |
| Body Cookies (1) Headers (8) Test Results             | Sta                          | tus: 200 OK Time: 209 ms Size: 42 | .7 B Save     | Download  | d   |
| Pretty Raw Preview JSON 🔻 📅                           |                              |                                   |               |           | Z   |
| 1 • {<br>2 "message": "OK"<br>3 }                     |                              |                                   |               |           |     |